## **Creating New i21 Environment**

This install procedure is applicable installing i21 for the first time with new database or new i21 with an existing database.

1. Login to i21 Connect and click Servers. Locate your server by typing in the computer name in the search box. Click on Create button.

| 🌔 i21 Connect                                | مر.<br>مر                                                                                                    | Ardi Castillon<br>Member |
|----------------------------------------------|----------------------------------------------------------------------------------------------------|--------------------------|
| ③ Dashboard                                  | Q Find servers III ARDI                                                                                        | 🖤 🌶 Edit 🛍 Delete        |
| <ul> <li>Servers</li> <li>History</li> </ul> | F FTWSRV2016VM                                                                                                 |                          |
| Release Jiras                                | Q QC Server (74.208.186.24)<br>a 30<br>C Server (74.208.186.24)<br>Environments For Registration Build History |                          |
| OTHER                                        | Z Zeeland Farm Service Inc                                                                                     | Create C                 |
|                                              | A ARDI<br>22  ★ Showing 0 to 0 of 0 entries                                                                    |                          |
|                                              | ARDIBOI                                                                                                    | us ≑                     |
|                                              | ( DO NOT USE )Swink Quality - OLD ← →                                                                          |                          |
|                                              | 1 1&1 Ionos MCP Test Server                                                                                    |                          |
|                                              | A ADRIAN                                                                                                    |                          |
|                                              | A DRIANSNOTEBOOK                                                                                               |                          |
| Version: 2.0.0.3                             |                                                                                                    |                          |

2. Provide the following details:

- Name: Defines the IIS name of the application. Spaces are not allowed.
- Alias: Environment description
- Application Path: Enter the deployment path here. i21 Connect automatically creates the folder based on the entered application path.
- i21 Version: select the i21 version.
- i21 Build Number: select the i21 build number. The latest build will always appear first.

Click Next.

| 🌔 i21 Connect                                                                                   |                                                                                                    | * | Ardi Castillon<br>Member |
|-------------------------------------------------------------------------------------------------|----------------------------------------------------------------------------------------------------|---|--------------------------|
| <ul> <li>Dashboard</li> <li>Servers</li> <li>History</li> <li>Release</li> <li>Jiras</li> </ul> | < Servers<br>Create Environment<br>i General  Database  Status                                                                                                    |   |                          |
| OTHER  Ounload Client                                                                           | Provide your environment details         Name         Izit         Deter the name of the IIS Application. Spaces are not allowed.         Alias         I21 Application         Text the description of the environment.         Application Path         ChiNeby[12]         Deter the description of the environment.         20.1ProdDev         20.30506.2         Select the build of the environment. |   | x v<br>x v               |
| Version: 2.0.0.3                                                                                |                                                                                                    |   |                          |

## 3. Enter the database details. Always note that New/Existing Database is selected by default. Click Next.

| Create Environment         |                                  |                              |  |
|----------------------------|----------------------------------|------------------------------|--|
|                            | i General 🔰 🖽 Database 🗸 🗸       | Status                       |  |
| Enter Database Details     |                                  |                              |  |
| (New/Existing) Database 🔹  |                                  |                              |  |
| Code<br>01                 | SQL Server Instance<br>.\SQL2016 | Database Name<br>i21Database |  |
| Enter a company code.      | Enter the SQL Server instance.   | Enter the database name.     |  |
| Username<br>irely          |                                  |                              |  |
| Enter SQL Server username. |                                  |                              |  |
| Password                   |                                  |                              |  |
| Enter SQL Server password. |                                  |                              |  |
|                            |                                  |                              |  |
| Previous                   |                                  | Next                         |  |
|                            |                                  |                              |  |

- Code: Assign Code for the company database. Eg. 01, 02, 99, 98 or TE
- SQL Server instance: Name of sql server instance name.
- Database Name: Name of database to create or existing database name that is already restored in sql server.
- If your enter database name that does not exist in the sql server yet, this means it will be created during install as new i21 database.
- User Name: SQL User Name to connect into sql server.
  Password : SQL Password to connect into sql server.

| Enter Database Det       | tails                                             |                             |      |
|--------------------------|---------------------------------------------------|-----------------------------|------|
| (New/Existin 👻           |                                                   |                             |      |
| Database options         |                                                   |                             |      |
| Code<br>98               | SQL Server Instance<br>BLRROHANGARGW10\SQLEXPRESS | Database Name<br>wamaProd98 |      |
| Enter a company code.    | Enter the SQL Server instance.                    | Enter the database name.    |      |
| Username<br>Sa           |                                                   |                             |      |
| Enter SQL Server usernan | ne.                                               |                             |      |
| Password                 |                                                   |                             |      |
| Enter SQL Server passwor | rd.                                               |                             |      |
|                          |                                                   |                             |      |
|                          |                                                   |                             |      |
| Previous                 |                                                   |                             | Next |

4. The environment creation summary will be displayed here. Click Create and click Yes when prompted.

| 🌀 i21 Connect                                                                                   |                                                                                                    | Ardi Castillon |
|-------------------------------------------------------------------------------------------------|----------------------------------------------------------------------------------------------------|----------------|
| <ul> <li>Dashboard</li> <li>Servers</li> <li>History</li> <li>Release</li> <li>Jiras</li> </ul> | < servers Create Environment                                                                                                    |                |
|                                                                                                 | i General 🔠 Database 🗸 Status                                                                                                    |                |
| OTHER                                                                                           | Name: i2i         Path: C\lRely\i2i         Branch: 20.1ProdDev         SQL Server: \SQL2017         Database: i21Database         Version: 20.13.0506.32         Validation         Download         Create Application         Create Database         Previous | Completed      |
| Version: 2.0.0.3                                                                                |                                                                                                    |                |

5. Wait for the progress to finish. Your new i21 environment is now available.

| 🌀 i21 Connect                                                   |                                                                                                    | *       | Ardi Castillon<br>Member |
|-----------------------------------------------------------------|----------------------------------------------------------------------------------------------------|---------|--------------------------|
| <ul> <li>Dashboard</li> <li>Servers</li> <li>History</li> </ul> | < servers<br>Create Environment                                                                                                   |         |                          |
| ♣ Release ☑ Jiras                                               | ž General I Database V Status                                                                                                    |         |                          |
| Download Client                                                 | Name: i21<br>Path: C:\iRely\i21<br>Branch: 20.1ProdDev<br>SQL Server: \SQL2017<br>Database: i21Database<br>Version: 20.13.0506.32 |         |                          |
|                                                                 | Validation Download Create Application Create Database Successfully created environment version 20.13.0506.32 Previous            | Complet | ed<br>Done               |
| Version: 2.0.0.3                                                |                                                                                                    |         |                          |